# **REVESAS** Quick Start Guide for Pre-Installed Demo with Renesas RX65N Cloud Kit

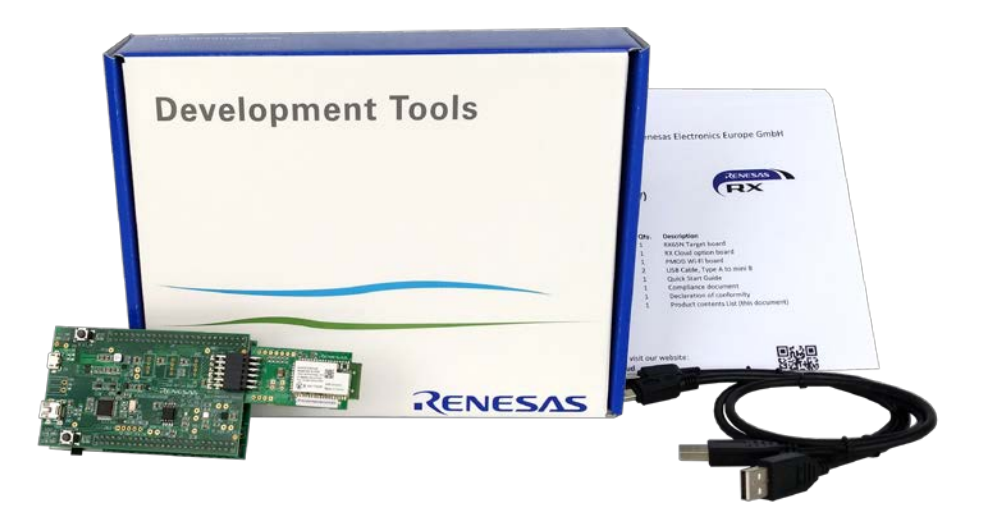

**Note:** The steps described in this document were correct at the time of this document was created and may have changed at the time of reading.

This document describes how to install and run the AWS cloud connectivity demo on Renesas RX65N Cloud Kit and visualize the sensor data on the web dashboard.

What you need to get started:

- 1. Prepare Renesas RX65N Cloud Kit (www.renesas.com/rx65n-cloud)
- 2. Register AWS account (https://aws.amazon.com)
- 3. Register Renesas web dashboard account (https://cloud.renesasrx.com/accounts/register#)
- Write the sample program if your board is re-flashed from the default (https://www.renesas.com/search/keyword-search.html#q=R01QS0035EU)
- 5. Prepare Wi-Fi Internet access environment

## 1. Register AWS Account

- 1. Create an AWS account by going to portal: <u>https://portal.aws.amazon.com/billing/signup#/start</u>
- 2. After login, go to your account name in upper right-hand corner and click on "My Security Credentials".
- 3. If the below window pops up, click on "Continue to Security Credentials".

|                                                      |                                                            |                                          | ×                   |
|------------------------------------------------------|------------------------------------------------------------|------------------------------------------|---------------------|
| You are accessing the so<br>your AWS resources.      | ecurity credentials page for your AWS ac                   | count. The account credentials provide u | unlimited access to |
| To help secure your acco<br>(IAM) users with limited | ount, follow an AWS best practice by creat<br>permissions. | ating and using AWS Identity and Access  | s Management        |
|                                                      | Continue to Security Credentials                           | Get Started with IAM Users               |                     |
|                                                      | Don't show me thi                                          | is message again                         |                     |

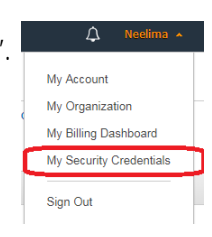

4. Click on "Access keys (access key ID and secret access key)".

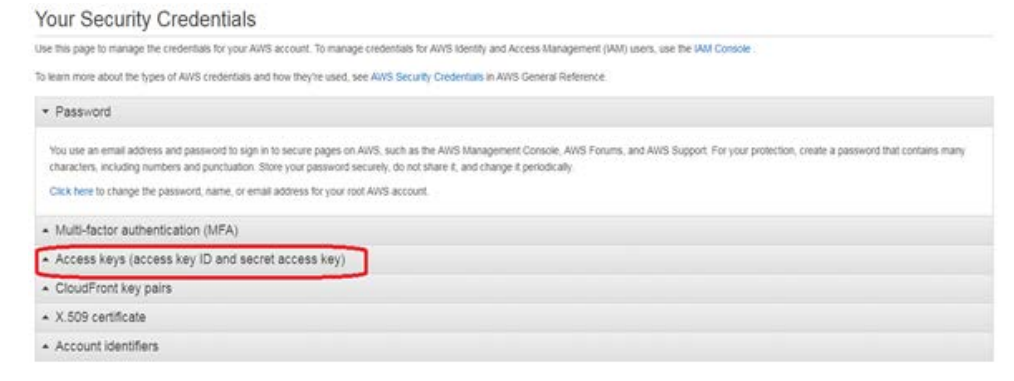

5. Click on "Create New Access Key" and 'Download Key File". Make a note of the "Access Key ID' and "Secret Access Key". This information will be required in Step 7.

| Your access key (acces                                                           | s key ID and secret access key) has been created successfully.                                                                  |
|----------------------------------------------------------------------------------|----------------------------------------------------------------------------------------------------|
| Download your key file no                                                        | w, which contains your new access key ID and secret access key. If you do not                                                   |
| Swilload the key hie now                                                         | you will not be able to retrieve your secret access key again.                                                                  |
| a nein nrotect vour securiv                                                      |                                                                                                    |
| - Lide Assess Key                                                                | store your secret access key securely and do not share it.                                                                      |
| <ul> <li>Hide Access Key</li> </ul>                                              | store your secret access key securely and do not share it.                                                                      |
| Hide Access Key     Access Key ID                                                | store your secret access key securely and do not share it.     AKIAIVXLMYPASY5XWU2A                                             |
| ✓ Hide Access Key<br>Access Key ID<br>Secret Access Key ID                       | KIOR your secret access key securely and do not share it.     AKIAIVXLMYPASY5XWU2A     9T0gor2euvz2CoNxXJqfZyxVeWW4qaaxIsIH+nJZ |
| <ul> <li>Hide Access Key</li> <li>Access Key ID<br/>Secret Access Key</li> </ul> | AKIAIVXLMYPASY5XWU2A     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                                                               |

## 2. Register Web Dashboard Account and Create an IoT Thing

- 6. Create a web dashboard account at https://cloud.renesasrx.com
- After login, go to "Setting" and enter the cloud provider configuration by entering the "AWS Access Key" and "AWS Secret Key" noted in the Step 5. Make sure to select "AWS IoT Core Region" same as AWS account. Click "Save". This will provision the dashboard for the AWS access.

We do not use access key and secret key for any purpose other than sending and receiving data on this Dashboard.

| use the Renesas AWS Dashboard fully, please enter your AWS account credentials below. To create an account, visit Amazon Web Services. |   |
|----------------------------------------------------------------------------------------------------|---|
| AWS Access Key*                                                                                                    |   |
| AW/S Secret Key                                                                                                    |   |
| AWS IOT Core Region*                                                                                                    |   |
| US East (Ohio)                                                                                                    | 2 |

8. Click on "Register a new device" and Enter any name under "Device Name" and then click "Create".

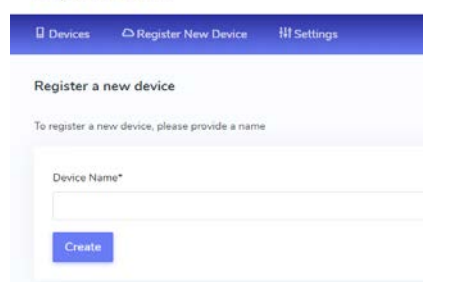

 A new window will pop up with the device name and security credentials. Make a note of all the data or save the webpage for later reference. Don't close this window until kit is provisioned for the credentials as this information is available only once. Your device is ready to use. However, you need to transfer some information to the device using a serial port.

Note: This is the only time the device credentials below will be available to you. If you cannot provision the device right away, please save this page for later use.

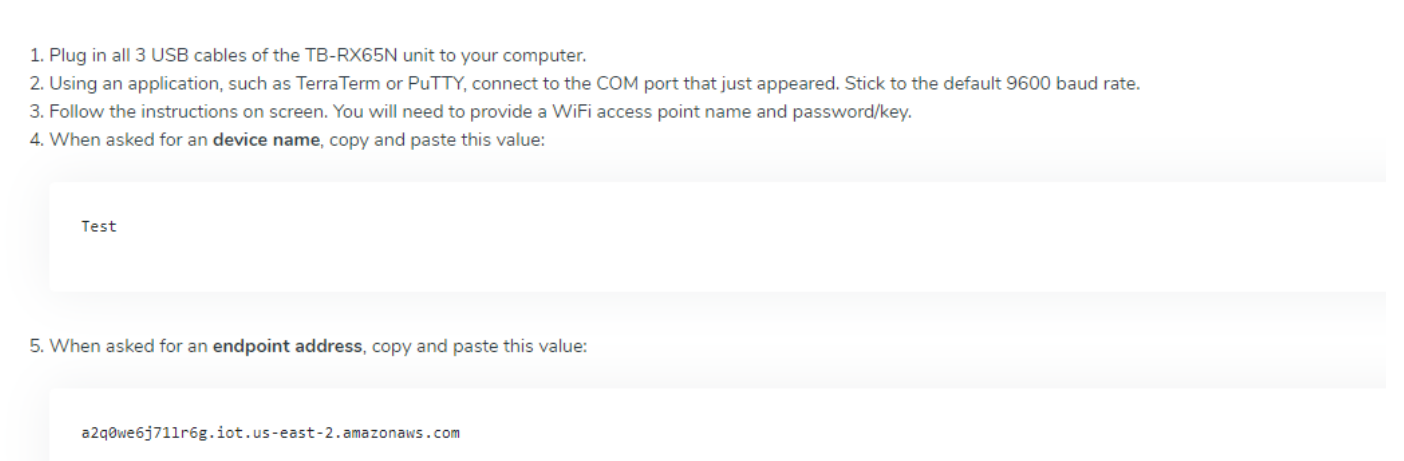

#### 3. Provision the Kit for the AWS Credentials

10. Connect the cloud kit as below. Make sure Silex Pmod module is connected to Cloud Option Board PMOD connector CN5.

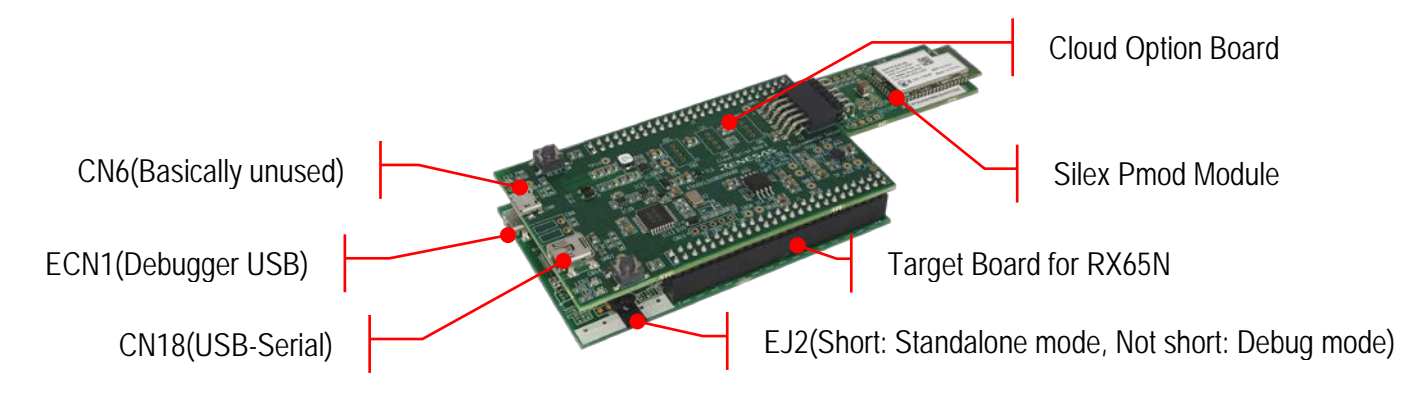

- 11. Connect USB cable from CN18 to the PC.
- 12. Open Terminal program like "Tera Term" and configure it for serial connection as 115k baud rate, 8-bit data, no parity. Make sure to assign the COM port assigned to the kit.
- 13. Ensure link is fitted to EJ2 on the Target Board for RX65N for non-debugger operation.
- 14. Power up the kit by connecting USB cables to TB board connector ECN1.
- 15. If the board is pre-programmed with the demo code and has no Wi-Fi and AWS credential pre-stored, the following message will appear on the Terminal window. Skip the steps 16 and 17 and follow the steps thereafter.

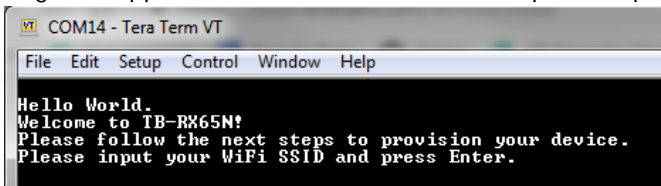

16. If the board is provisioned already with the Wi-Fi and AWS credential, the below message will be shown on the terminal.

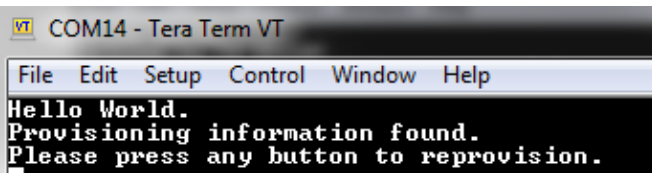

- 17. If unsure about provisioning data, click any key to program the new provisioning data. Otherwise, if the kit is provisioned with the correct data, then wait for the kit to connect to AWS and skip the steps 18 to 23.
  - COM14 Tera Term VT File Edit Setup Control Window Help Hello World. Provisioning information found. Please press any button to reprovision. Clearing provisioning record... Error writing flashPlease wait... Hello World. Welcome to TB-RX65N! Please follow the next steps to provision your device. Please input your WiFi SSID and press Enter.
- 18. Enter Wi-Fi SSID and click enter.

```
COM14 - Tera Term VT

File Edit Setup Control Window Help

Hello World.

Welcome to TB-RX65N!

Please follow the pext steps to provision your device.

Please input your WiFi SSID and press Enter.
```

19. Enter Wi-Fi password for the Wi-Fi network chosen in the previous step.

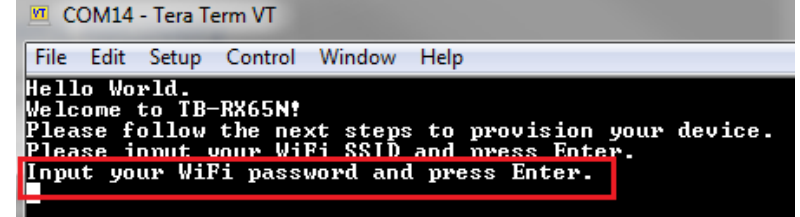

20. Input the device name created in the dashboard in the Step 8 and press enter.

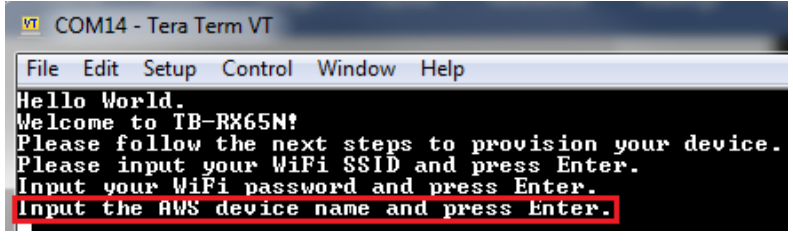

21. Copy and paste the endpoint address from credential window of the dashboard and press enter.

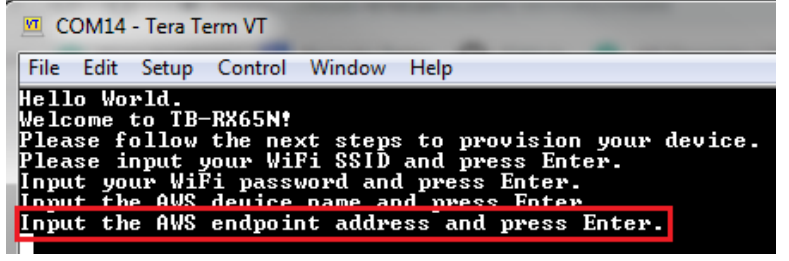

22. Copy and paste the certificate from credential window from the dashboard and press enter.

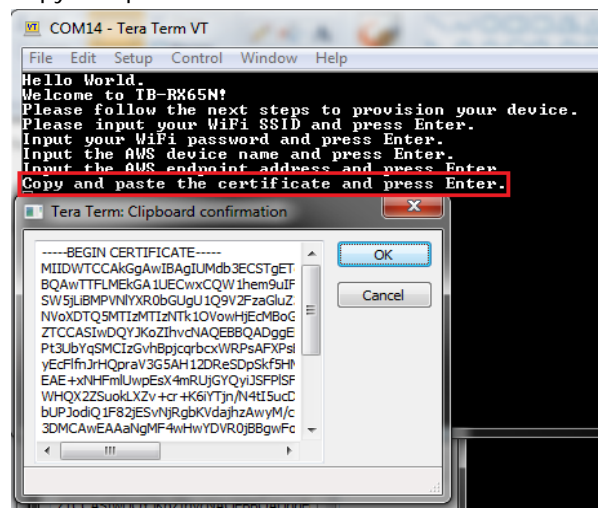

23. Copy and paste the private key from the dashboard and press enter.

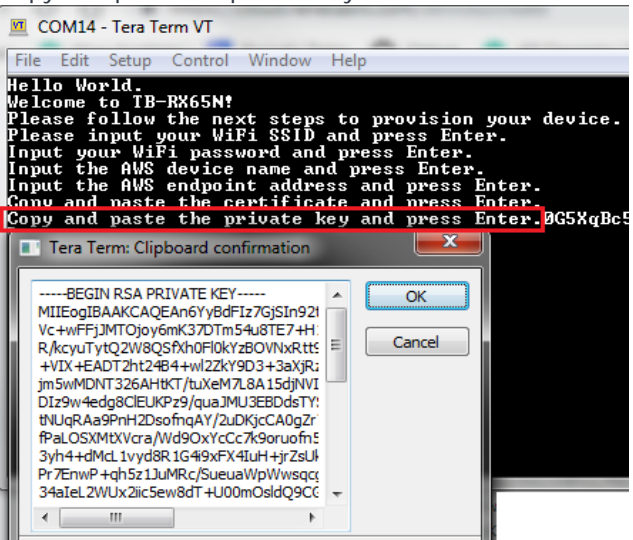

24. Verify the setting. If correct, enter "0" to write the provisioning data in Flash.

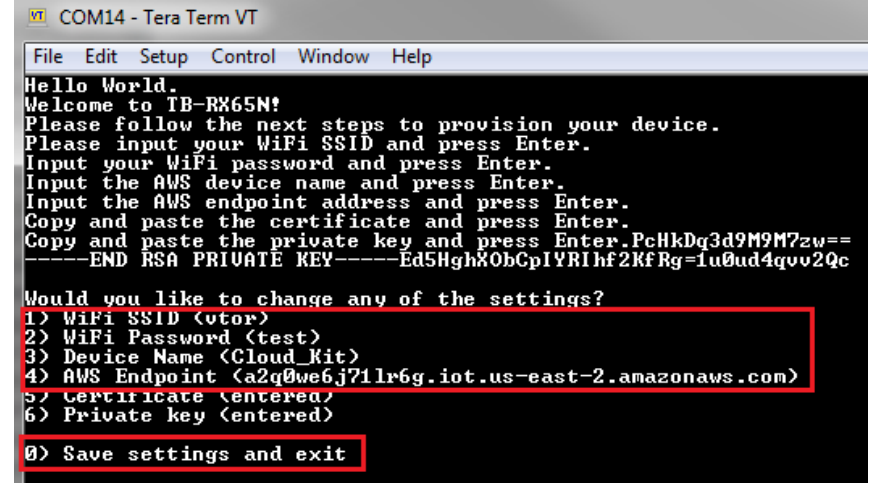

25. Wait about 1 minute without inputting anything from the keyboard. If you enter something from the keyboard here, the SSID and password entered 1) to 6) will be cleared and you will need to enter it again. After a reset or when the power is turned on again, it will try to connect to the cloud with the SSID and password entered previously. If you change the SSID or password, you can reset it by pressing any key at the step of "Please press any button to reprovision". If communication does not start in about 1 minute, press RESET\_SW and wait again or check the input information again.

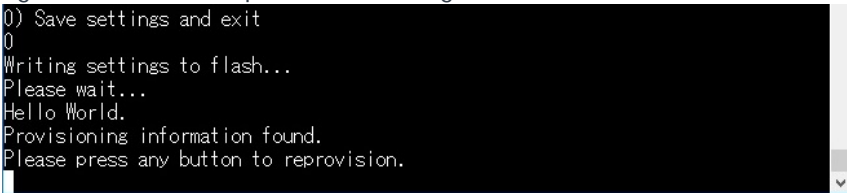

26. If provisioning information is correct then the kit will be connected to AWS now, and will be ready to post the sensor data on AWS cloud and dashboard.

| FI    | e cuit s | Control window Help                                              |
|-------|----------|------------------------------------------------------------------|
| 94    | 66867    | [MQTT] MQTT Subscribe was accepted. Subscribed.                  |
| 95    | 66867    | [MQTT] Notifying task.                                           |
| 96    | 66877    | [ReDemoUpdt] Command sent to MQTT task passed.                   |
| 97    | 66877    | [ReDemoUpdt] Sending command to MQTT task.                       |
| 98    | 66877    | [MQTT] Received message 90000 from queue.                        |
| 99    | 66877    | [MQTT] Initiating MQTT publish.                                  |
| 10    | 0 66896  | [MQTT] Notifying task.                                           |
| 10    | 1 66896  | [ReDemoUpdt] Command sent to MQTT task passed.                   |
| 10    | 2 67129  | [MQTT] Received fixed header, 639 bytes to receive.              |
| 10    | 3 67129  | [MQTT] [WARN] MQTT Agent dropped a packet. No buffer available.  |
| 10    | 4 67129  | [MQIT] Consider adjusting parameters in aws_bufferpool_config.h. |
| 10    | 5 96896  | [ReDemoUpdt] Update failed, returned 1.                          |
| 10    | 5 96896  | [Re-I01-255] Re-I01-255 done changing reported state.            |
| 10    | 7 97396  | [Re-IOT-255] Re-IOT-255 changing reported state.                 |
| 14    | 8 97571  | LReDemoUpdt] Performing Thing Shadow update.                     |
| 1.0   | 9 97571  | LReDemoUpdt] Sending command to MQTT task.                       |
| щ     | 97571    | LMQIII Received message a0000 from queue.                        |
|       | 1 97571  | LMQIIJ Initiating MQIT publish.                                  |
|       | 2 97589  | LMQIII Notifying task.                                           |
| н.    | 3 97589  | LReDemoUpdt] Command sent to MQII task passed.                   |
| 115   | 4 97932  | LMQIII Received fixed header, 638 bytes to receive.              |
| 144   | 5 97932  | Invill LWHRN Mull Hgent dropped a packet. No buffer available.   |
| $\mu$ | 5 97932  | IMQIII Consider adjusting parameters in aws_bufferpool_config.h. |

## 4. Visualize Sensor Data on the dashboard

- 27. Go back to Dashboard and close the credential window.
- 28. Click on "Device". Click "View" button to see the sensor dashboard. Your Registered Devices

|   | Name | ID                                         |      |
|---|------|--------------------------------------------|------|
| ۵ | Test | armawsiotus-east-2:792655664962:thing/Test | View |

29. The dashboard will open and show the sensor's value. The sensor value will be updated every 30 seconds.

| Attributes     |             |                      |
|----------------|-------------|----------------------|
| No attributes. |             |                      |
| Device Sha     | adow        |                      |
| Temper         | ature       | Humidity             |
|                | 75.45 °F    | 45.07%               |
| Ambien         | it Light    | Atmospheric Pressure |
| Ŷ              | 534.42 lum  | 1014.06 mbar         |
| Accelera       | ation       | Gyroscope            |
| *              | (j) (j) (j) | ° 🕧 🕥 🧷              |

#### 5. Monitor Sensor data on AWS Console

- 30. Go back to AWS account. Click on "Services->IoT Core->Manage->Things".
- 31. Click on the Things name (Referred as device name) created in the dashboard (step 8).
- 32. Click on Shadow to monitor sensor data.

| Security                              | A shadow ADA uniquely identifies the shadow for this thing. Laser more                                                                                                    |
|---------------------------------------|----------------------------------------------------------------------------------------------------|
| Thing Groups                          | A shabow AKN binquety identifies the shabow for this thing. Learn more                                                                                                    |
| Billing Groups                        | arn:aws:iot:us-east-2:792655664962:thing/TB1                                                                                                    |
| Shadow<br>Interact                    | Shadow Document Delete Edit                                                                                                    |
| Activity                              | Last update: Apr 12, 2019 12:35:55 PM -0700                                                                                                    |
| Jobs                                  | Shadow state:                                                                                                    |
| Violations<br>Defender metrics<br>new | <pre>{     "reported": {         "temperature": 76.71,         "light": 358.4,         "humidity": 36.52,         "pressure": 1014.42,         "accel": {             "x": -0.47,             "y": 0.77,             "z": 10.32         },         "gyro": {             "x": -0.42,             "y": 1.36,             "z": 2.28         }     } }</pre> |

## 6. Next Step

After you have completed quick start procedure, edit the program by referring to the <u>Getting Started</u> and the <u>sample</u> <u>program</u>.

## 7. User Manuals

The user manuals for this kit is available at: <a href="https://www.renesas.com/rx65n-cloud">www.renesas.com/rx65n-cloud</a> RX65N Group User's Manuals (R01UH0590EJ0210) is available at: <a href="https://www.renesas.com/RX65N">https://www.renesas.com/RX65N</a>

## 8. Support

 Online technical support and information is available at: <a href="https://en-support.renesas.com/dashboard">https://en-support.renesas.com/dashboard</a>

 Technical Contact Details:
 <a href="https://www.renesas.com/us/en/support/contact.html">https://www.renesas.com/dashboard</a>

© 2021 Renesas Electronics Corporation. All rights reserved. Website: <u>https://www.renesas.com/</u>

## **X-ON Electronics**

Largest Supplier of Electrical and Electronic Components

Click to view similar products for 32-bit Microcontrollers - MCU category:

Click to view products by Renesas manufacturer:

Other Similar products are found below :

MB91F575BHSPMC-GSE1 MB91F594BSPMC-GSE1 PIC32MX120F032B-501/ML MB91F464AAPMC-GSE2 MB91F577BHSPMC-GSE1 SPC5604EEF2MLH MB91F528USCPMC-GSE2 MB91F248PFV-GE1 MB91F594BPMC-GSE1 MB91243PFV-GS-136E1 MB91F577BHSPMC1-GSE1 PIC32MM0032GPL020-E/ML PIC32MM0032GPL020-E/SS MEC1632X-AUE PIC32MM0016GPL020-E/ML PIC32MM0016GPL020-E/SS PIC32MM0016GPL028-E/SS PIC32MM0016GPL028-E/SO PIC32MM0016GPL028-E/ML PIC32MM0032GPL028-E/SS PIC32MM0016GPL028-E/SO PIC32MM0032GPL028-E/ML PIC32MM0032GPL036-E/MV PIC32MM0064GPL028-E/M6 PIC32MM0016GPL028-E/M6 PIC32MM0032GPL028-E/ML PIC32MM0032GPL036-E/MV PIC32MM0064GPL028-E/SP PIC32MM0016GPL028-E/M2 TLE9872QTW40XUMA1 FT902L-T R5F564MLCDFB#31 R5F523E5ADFL#30 R5F524TAADFF#31 MCF51AC256ACPUE PIC32MM0064GPL028-I/ML PIC32MM0064GPL028-I/SP PIC32MM0064GPL028-I/SO PIC32MX120F032D-I/TL PIC32MX130F064D-I/ML PIC32MZ2064DAB169-I/HF PIC32MZ2064DAB288-I/4J ATUC256L4U-AUT R5F56318CDBG#U0 PIC32MX150F128C-I/TL PIC32MX130F064C-ITL PIC32MX230F064D-IML PIC32MM0032GPL028-I/ML PIC32MX174F256B-I/SO PIC32MX154F128D-I/PT